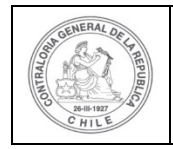

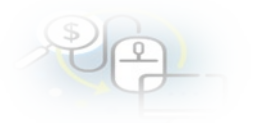

### PROCEDIMIENTO QUE EXPLICA AL EJECUTOR , PASO A PASO, COMO EL MINISTRO DE FE REVISA EL EXPEDIENTE DE LA RENDICIÓN DE CUENTAS PARA APROBAR O RECHAZAR LA RENDICIÓN EN EL SISREC.

### COMO DEBE REVISAR LA RENDICIÓN DE CUENTAS EL MINISTRO DE FE

**USUARIO:** Ministro de Fe del Ejecutor.

El usuario (Ministro de Fe) de la Entidad Ejecutora debe ingresar al SISREC con su respectivo rut y clave única<sup>1</sup> para ello debe ingresar al sitio web <u>https://www.rendicioncuentas.cl/portal/sitiosisrec/</u> y presionar el botón "Ingresar aquí".

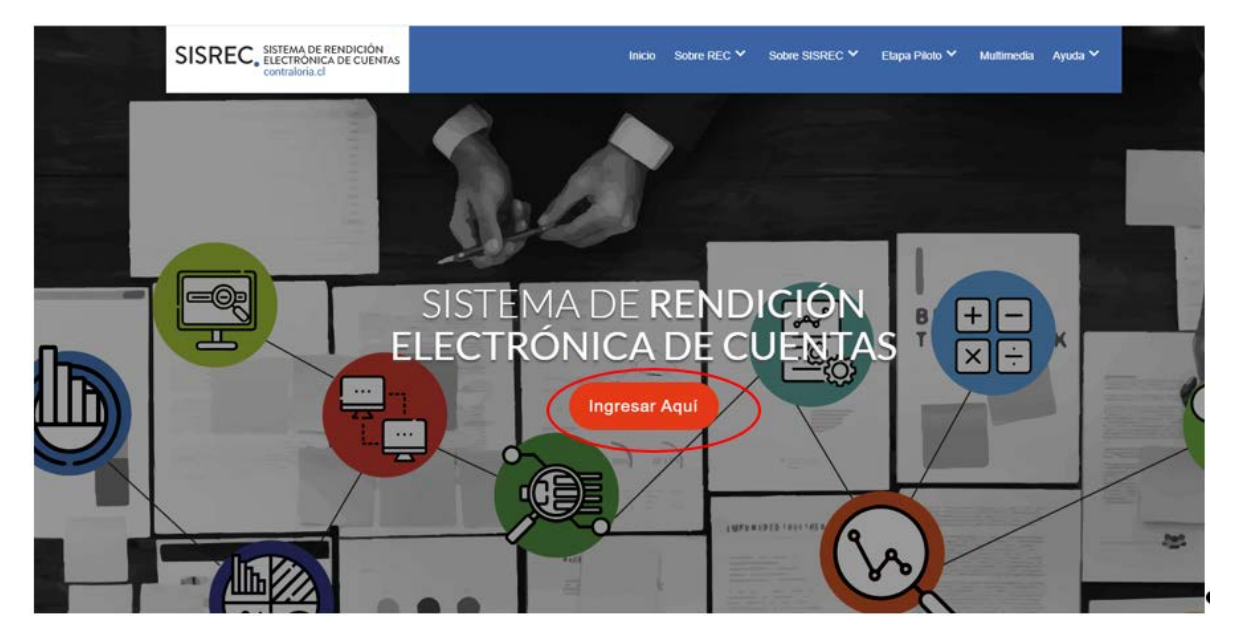

<sup>&</sup>lt;sup>1</sup> La clave única debe ser solicitada por cada funcionario público en el respectivo Servicio de Registro Civil y de Identificación.

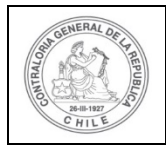

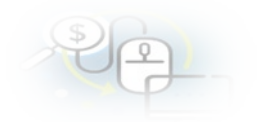

| TPO_GASTO    | SUBCLASIFICA  |                  | IERO_IRANSFERENCIA |
|--------------|---------------|------------------|--------------------|
| $\backslash$ |               |                  |                    |
| $\land$      | SIS           | REC: Corresponde |                    |
|              | a la :        | subclasificación |                    |
|              | por           | tipo de gasto    |                    |
|              |               |                  |                    |
|              | $\rightarrow$ |                  |                    |
|              |               |                  | ļ                  |
| \ I          | 1             |                  |                    |
|              |               |                  |                    |
|              |               |                  |                    |
|              |               |                  |                    |
|              |               |                  |                    |
|              |               |                  |                    |
|              |               |                  |                    |
|              |               |                  |                    |
|              |               | Ingresar al      | sistema            |
|              |               |                  |                    |
|              |               |                  |                    |
|              |               |                  |                    |
|              |               |                  |                    |
|              |               |                  |                    |
|              |               |                  |                    |
|              |               |                  |                    |
|              |               |                  |                    |

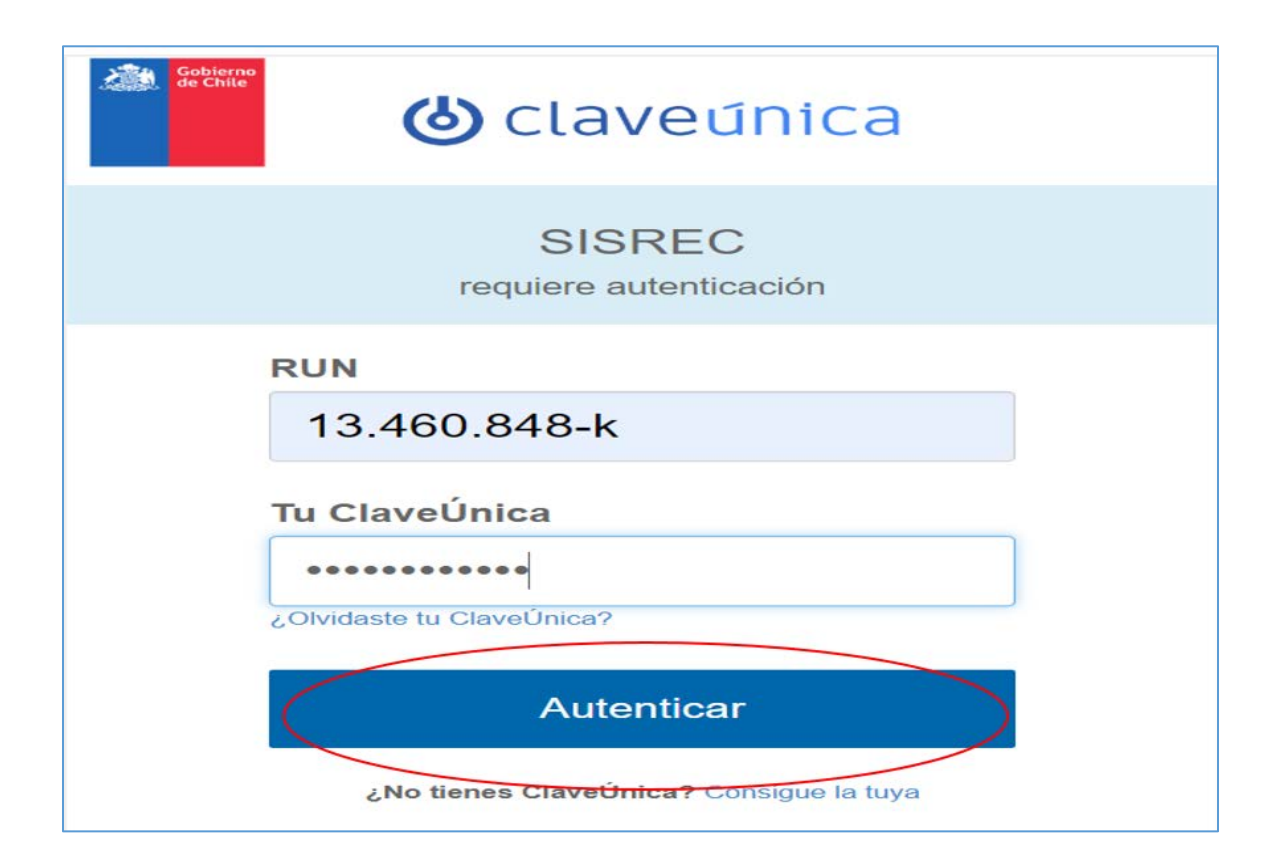

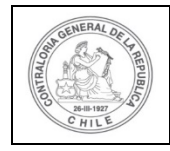

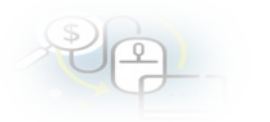

### COMO APROBAR EL EXPEDIENTE DE LA RENDICIÓN DE CUENTAS

El Ministro de Fe de la Entidad Ejecutora para revisar la rendición de cuenta mensual debe ingresar al SISREC tal como se señaló anteriormente con su respectivo rut y clave única<sup>2</sup> y debe dirigirse al menú "Mis rendiciones".

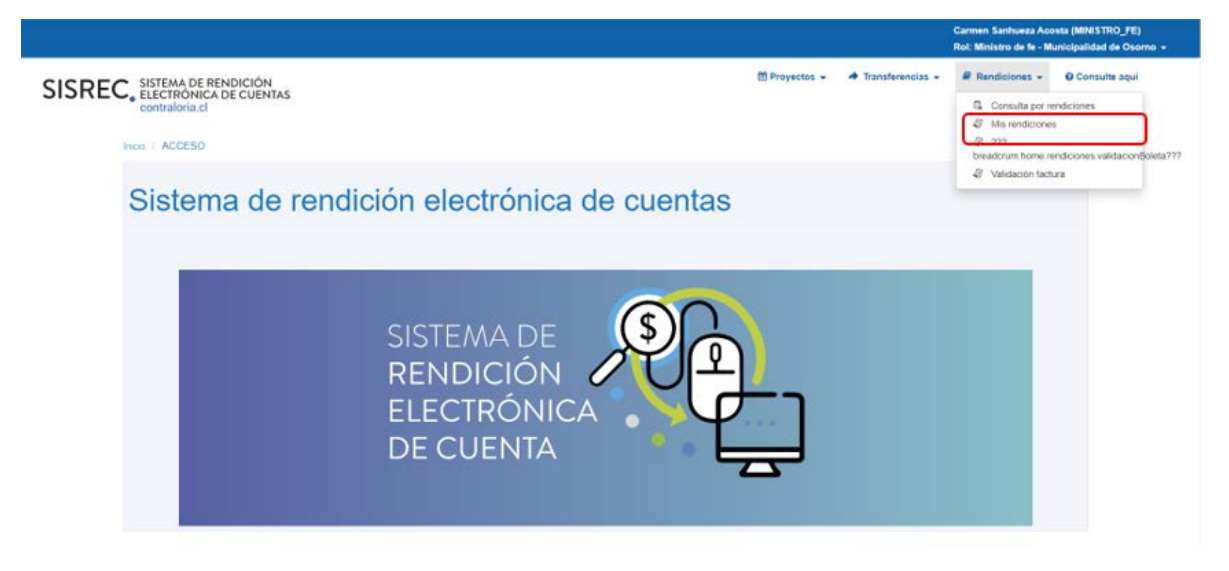

En la pantalla "Mis rendiciones", el usuario Ministro de Fe debe seleccionar el "año", en "Buscar por" colocar el nombre del proyecto y seleccionar el botón "Buscar".

|                                                                          |                    | Carmen Sanh<br>Rol: Ministro | ueza Acosta (MINISTRO_FE)<br>de fe - Municipalidad de Osomo 👻 |
|--------------------------------------------------------------------------|--------------------|------------------------------|---------------------------------------------------------------|
| SISREC, SISTEMA DE RENDICIÓN<br>ELECTRÓNICA DE CUENTAS<br>contraloria cl | 🛗 Proyectos 👻 🔶 Tr | ansferencias 👻 🖉 Rendicio    | nes 👻 🛛 Consulte aqui                                         |
| Inicio / Rendiciones / MIS RENDICIONES                                   |                    |                              |                                                               |
| Buscador de Rendiciones                                                  |                    |                              |                                                               |
| Año 2019 Buscar por actividades                                          |                    |                              |                                                               |
| N" rendicion                                                             |                    |                              | )                                                             |
| R Limple Q Ducer                                                         |                    |                              |                                                               |

<sup>&</sup>lt;sup>2</sup> La clave única debe ser solicitada por cada funcionario público en el respectivo Servicio de Registro Civil y de Identificación.

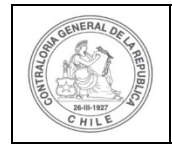

| 5 | \$) | 6  | 5 |  |
|---|-----|----|---|--|
|   | C   | 1- | 7 |  |

Enseguida, el Ministro de Fe para revisar la rendición de cuentas debe seleccionar

| el icono "Expediente". 🖵 | cono "Expediente". 트 |
|--------------------------|----------------------|
|--------------------------|----------------------|

|                                                 |                                 |                               |                  |                              |                      |             |                   |                 |            |          |            | Rel      | : Ministro de fe - I | Municipalidad de | Osomo  |
|-------------------------------------------------|---------------------------------|-------------------------------|------------------|------------------------------|----------------------|-------------|-------------------|-----------------|------------|----------|------------|----------|----------------------|------------------|--------|
| SISREC                                          | SISTEMA<br>ELECTRO<br>contralor | DE RENI<br>ONICA DE<br>ria.cl | DICIÓN<br>CUENTA | S                            |                      |             |                   |                 | E Proyecto |          | Transferen | slas - A | Rendiciones +        | Consulte         | aqui   |
| Buscador de Reno                                | diciones                        |                               |                  |                              |                      |             |                   |                 |            |          |            |          |                      |                  |        |
| Año                                             | 2019                            |                               |                  | Buscar p                     | or                   | actividades |                   |                 |            |          |            |          |                      |                  |        |
| N" rendicion                                    |                                 |                               |                  |                              |                      |             |                   |                 |            |          |            |          |                      |                  |        |
|                                                 |                                 |                               |                  |                              |                      | × Lin       | plar Q Buscor     |                 |            |          |            |          |                      |                  |        |
| Resultados de la (                              | Dúsqueda                        |                               |                  |                              |                      | C H Lin     | nplar Q. Buscar   |                 |            |          |            |          |                      |                  | 1      |
| Resultados de la l                              | Búsqueda                        | _                             |                  |                              |                      | X Lin       | nplar Q. Buscar   |                 | _          | _        |            |          | _                    | _                |        |
| Resultation de la l<br>(2) Exportar<br>Acciones | Désqueda<br>rendid              | proyld                        | progid           | . Código externo<br>proyacto | Nombre<br>programa 0 | X Lin       | Entidad otorgante | N"<br>rendición | Mes O      | Año<br>Q | Тіре       | Rendido  | Aprobado             | Observado        | Estado |

En la pestaña "Listado de transacciones" de la pantalla "Expediente de rendición", el usuario Ministro de Fe puede revisar la documentación de las transacciones que componen el expediente de la rendición.

| Expediente de rend         | ición  |                                          |                                        |      |                        |            |
|----------------------------|--------|------------------------------------------|----------------------------------------|------|------------------------|------------|
| Datos rendición            | Lista  | ido de transacciones                     |                                        |      |                        |            |
| Rendición Nº               | :      |                                          |                                        |      |                        |            |
| Тіро                       | :      | Mensual                                  |                                        |      |                        |            |
| Programa asociado          | 1      | Actividades Deportivas para Adultos Mayo | ores_CSA                               |      |                        |            |
| Proyecto asociado          | :      | Actividades Deportivas y Dotación de Imp | lementos para adultos mayores de la co | muna | de Osorno              |            |
| Usuario Creación           | :      | Carmen Sanhueza Acosta (Analista ejecut  | tor - Municipalidad de Osorno)         |      |                        |            |
| Fecha Creación             | :      | 30 de marzo de 2020                      |                                        |      |                        |            |
| Código SISREC              | :      | 282-2019                                 | Otorgante                              | 2    | Gobierno Regional de A | ntofagasta |
| Ejecutor                   | :      | Municipalidad de Osorno                  | Tipo                                   | :    | Público                |            |
| Estado                     | 3      | En borrador                              | Período de<br>rendición                | 3    | Julio 2019             |            |
| Monto total<br>transferido | :      | 30.000.000                               | Monto rendido                          | :    | 0                      |            |
| Monto Aprobado             | :      | 0                                        | Monto Observado                        | :    | 0                      |            |
| Monto total<br>asignado    | :      | 40.000.000                               |                                        |      |                        |            |
| Informes asociado:         | s a la | rendicion                                |                                        |      |                        |            |
| Accior                     | 1      | Tipo informe                             | Número                                 | F    | Fecha Firma            | Estado     |
| Q                          |        | Informe de rendición                     | 1                                      |      |                        | Nuevo      |

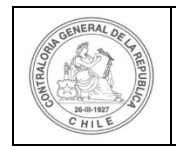

En la pestaña "Listado de transacciones" el Ministro de Fe puede revisar cada una de las transacciones que conforman el expediente de rendición, presionando el ícono de la lupa  $\bigcirc$ .

| kpediente de   | e rendición | h                 |       |                 |            |                                        |                            |           |                   |                    |                |
|----------------|-------------|-------------------|-------|-----------------|------------|----------------------------------------|----------------------------|-----------|-------------------|--------------------|----------------|
| Datos rendició | bn Lista    | do de transaccion | es    |                 |            |                                        |                            |           |                   |                    |                |
| Monto a rer    | ndir 😧      | : 20.000          | 0.000 |                 | Num        | ero de transa                          | cciones 😧                  | : 5       |                   |                    |                |
| 🔝 Exportan     | trasld      | trasIdPadre       | Nro.  | N°<br>documento | Fecha      | Tipo                                   | N°<br>comprobant<br>egreso | Monto     | Monto<br>aprobado | Monto<br>observado | Estado         |
| Ø              | 51698       |                   | 1     | 5018777         | 03/07/2019 | Factura<br>electronica                 | 150                        | 6.000.000 | 0                 | 0                  | En<br>borrador |
| ٩Q             | 51699       |                   | 2     | 5080999         | 15/07/2019 | Documento<br>Extranjero                | 150                        | 5.000.000 | 0                 | 0                  | En<br>borrador |
| D@             | 51700       |                   | 3     | 5595            | 20/07/2019 | Boleta de<br>honorarios<br>electrónica | 150                        | 4.000.000 | 0                 | 0                  | En<br>borrador |
| Pp             | 51701       |                   | 4     | 52299           | 25/07/2019 | Boleta de<br>honorarios<br>electrónica | 150                        | 3.000.000 | 0                 | 0                  | En<br>borrador |
| Do             | 51702       |                   | 5     | 521123          | 25/07/2019 | Factura<br>electronica                 | 150                        | 2.000.000 | 0                 | 0                  | En<br>borrador |

El Ministro de Fe debe seleccionar el ícono "lupa" Q en cada transacción, se despliega la pantalla "Ver transacción" para que el pueda descargar la documentación digitalizada subida al SISREC, del comprobante de egreso y la que respalda el gasto con la finalidad que pueda cotejar tales antecedentes con los originales y luego, si no tiene observación debe presionar el botón "cerrar".

**Nota:** esta operación el Ministro de Fe la debe realizar para revisar cada una de las transacciones.

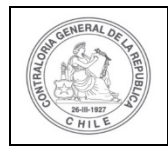

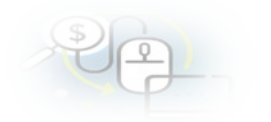

| formación del docu             | ment | 0                                                       |                  |   |                  |
|--------------------------------|------|---------------------------------------------------------|------------------|---|------------------|
| Proveedor                      | :    | LUIS VERGARA Y COMPANIA LTDA 78990200-3                 |                  |   |                  |
| Тіро                           | :    | Factura electronica                                     | Número           | ; | 5018777          |
| Fecha                          | . :  | 03/07/2019                                              | Forma pago       | : | Transferencia    |
| Monto a rendir                 | :    | 6.000.000                                               | Monto documento  | : | 6.000.000        |
| līpo gasto                     | ;    | Operación                                               | Nº transferencia | : | 1 - 04/06/2019 P |
| Subclasificación               | :    | organizacion actividades                                |                  |   |                  |
| Documentos de la<br>ransaccion | :    | <ul> <li>1_FACTURA_ELECTRÓNICA_N*5018777_Lui</li> </ul> | s_Vergara.pptx   |   |                  |
| servaciones genera             | les  |                                                         |                  |   |                  |
| bservación                     | 1    |                                                         |                  |   |                  |
| litácora                       |      |                                                         |                  |   |                  |
|                                |      | (× C                                                    | errar            |   |                  |

Una vez, que el usuario Ministro de Fe ha revisado cada una de las transacciones y se encuentra conforme, el se encuentra en condiciones de aprobar el expediente de la rendición de cuentas y debe remitirla por flujo al Encargado Ejecutor, para ello el usuario debe presionar el botón "enviar"

|                                     |                                   |                                |                    |                            |                                           |                                                                                   |                                     |                 |            |          |             | Carr<br>Rol: | nen Sanhueza Ac<br>Ministro de fe - N | osta (MINESTRO<br>Iunicipalidad de | )_FE)<br>Osomo |
|-------------------------------------|-----------------------------------|--------------------------------|--------------------|----------------------------|-------------------------------------------|-----------------------------------------------------------------------------------|-------------------------------------|-----------------|------------|----------|-------------|--------------|---------------------------------------|------------------------------------|----------------|
| SISREC                              | C. SISTEMA<br>ELECTRO<br>contralo | A DE REN<br>ÓNICA DI<br>ria.cl | DICIÓN<br>E CUENTA | 5                          |                                           |                                                                                   |                                     |                 | E Proyecto |          | Transferenc | ias - E      | Rendiciones -                         | O Consulte                         | aqui           |
| cio /: Rendicion<br>Iuscador de Ren | es / MIS RE                       | NUICIONE                       | s                  |                            |                                           |                                                                                   |                                     |                 |            |          |             |              |                                       |                                    | 1              |
| Año                                 | 2019                              |                                |                    | 🔹 Buscar p                 | ior                                       | actividades                                                                       |                                     |                 |            |          |             |              |                                       |                                    |                |
| N° rendicion                        |                                   |                                |                    |                            |                                           |                                                                                   |                                     |                 |            |          |             |              |                                       |                                    |                |
| esultados de la                     | Búsqueda                          |                                |                    |                            |                                           | (                                                                                 | Q Buscar                            |                 |            | _        |             |              |                                       |                                    |                |
| Acciones                            | rendid                            | proyld                         | progld             | Código externo<br>proyecto | Nombre<br>programa ©                      | Nombre proyecto                                                                   | Entidad otorgante                   | N°<br>rendición | Mes O      | Año<br>C | Tipo<br>Q   | Rendido      | Aprobado                              | Observado                          | Estado         |
|                                     | 1107                              | 722                            | 590                | 2019-10                    | Actividades<br>Deportivas para<br>Aduitos | Actividades<br>Deportivas y<br>Dotación de<br>Implementos para<br>adultos mayores | Gobierno Regional de<br>Antolagasta |                 | Julia      | 2019     | Mensual     | 0            | 0                                     | 0                                  | En             |

El sistema le despliega un mensaje al Ministro de Fe, quien debe presionar el botón "Aceptar".

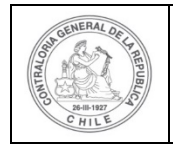

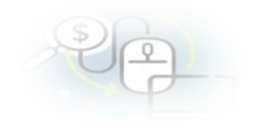

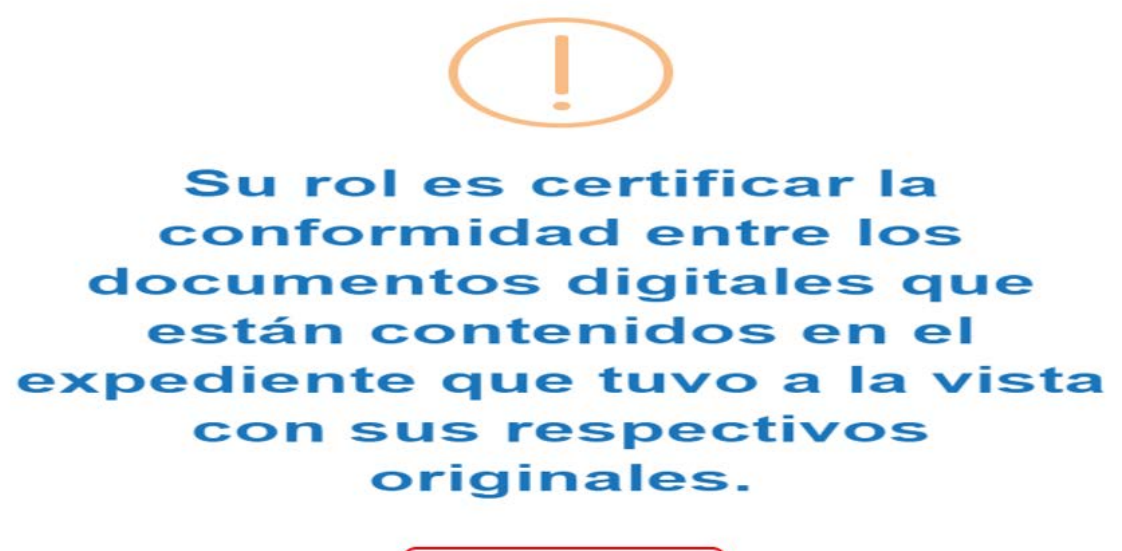

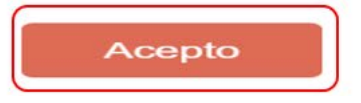

Al aceptar el mensaje el Ministro de Fe, procede aprobar el expediente de la rendición de cuentas y la envía por flujo al Encargado Ejecutor para su revisión y aprobación.

| Enviar rendición |                                                                                                   |
|------------------|---------------------------------------------------------------------------------------------------|
| Datos de envio   |                                                                                                   |
| Nombre proyecto  | : Actividades Deportivas y Dotación de Implementos<br>para adultos mayores de la comuna de Osorno |
| Mes              | : Julio Año : 2019                                                                                |
| Accion *         | : Aprueba 💌 Destino : Encargado ejecutor                                                          |
| Comentario       | : Se remite la rendición de cuentas para su revisión l                                            |
|                  | X Cerrar C Enviar                                                                                 |

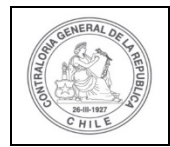

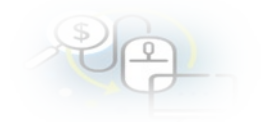

| SISREC                                                        | SISTEMA DE RENDICIÓN<br>ELECTRÓNICA DE CUENTAS<br>contraioría el |             |                      |                   |                   |                 | 🛱 Proyectos 👻 | A Transfer |         | ando Fierro Pac<br>Rendición<br>La rendición | heco (MINISTRO<br>fue enviada | FE)    |
|---------------------------------------------------------------|------------------------------------------------------------------|-------------|----------------------|-------------------|-------------------|-----------------|---------------|------------|---------|----------------------------------------------|-------------------------------|--------|
| Inicio / Rendicion<br>Buscador de Rend<br>Año<br>N* rendicion | Hes / MIS RENDICIONES<br>Econes<br>(2019                         |             | Buscar por           | Buttor<br>K Lim   | plar Q Buscar     |                 |               |            |         |                                              |                               |        |
| Resultados de la B                                            | Nåsqueda<br>rendid proyld progid                                 | Códig<br>pr | to externo<br>oyecto | a Nombre proyecto | Entidad otorgante | N*<br>rendición | Mes C Año C   | Tipo<br>O  | Rendido | Aprobado                                     | Observado                     | Estado |
|                                                               | D                                                                | R(          | endició<br>a rendic  | n<br>ión fue      | e envi            | ada             |               |            |         |                                              |                               |        |

### COMO RECHAZAR EL EXPEDIENTE DE LA RENDICIÓN DE CUENTAS

El Ministro de Fe de la Entidad Ejecutora para revisar la rendición de cuenta mensual debe ingresar al SISREC tal como se señaló anteriormente con su respectivo rut y clave única<sup>3</sup> y debe dirigirse al menú "Mis rendiciones".

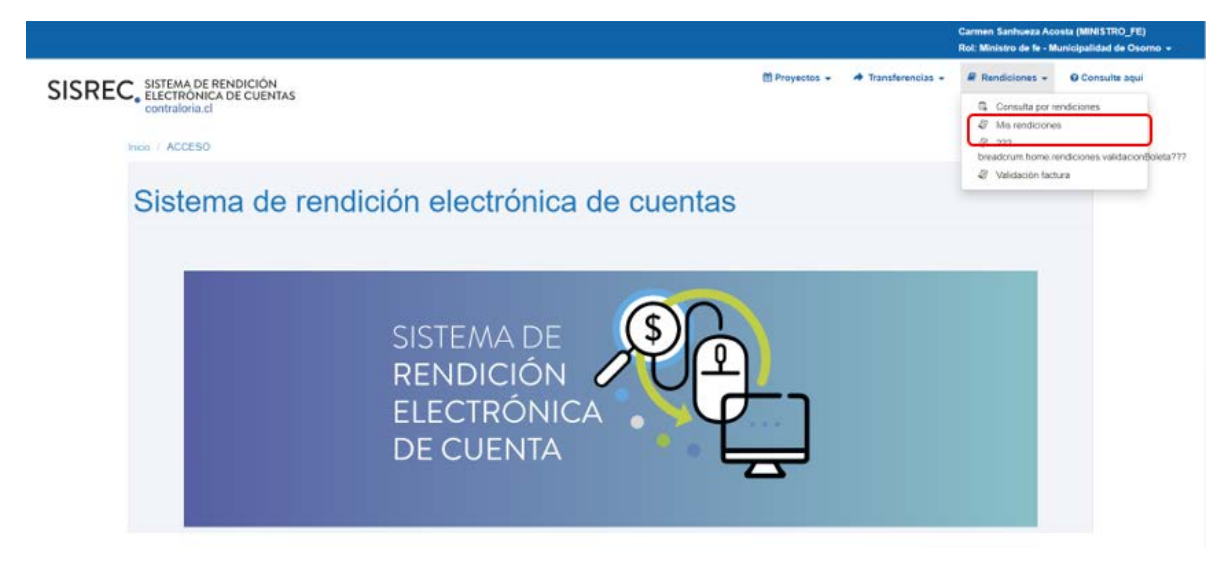

<sup>&</sup>lt;sup>3</sup> La clave única debe ser solicitada por cada funcionario público en el respectivo Servicio de Registro Civil y de Identificación.

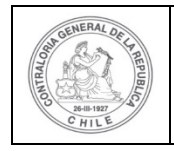

| \$ | 1 |   |  |  |
|----|---|---|--|--|
| 0  | 1 | P |  |  |

En la pantalla "Mis rendiciones", el usuario Ministro de Fe debe seleccionar el "año", en "Buscar por" colocar el nombre del proyecto y seleccionar el botón "Buscar".

|                                                                          |            |                    |               |                    | Rol: Ministro de fe - M | ista (MINISTRO_PE)<br>unicipalidad de Osorno 👻 |
|--------------------------------------------------------------------------|------------|--------------------|---------------|--------------------|-------------------------|------------------------------------------------|
| SISREC, SISTEMA DE RENDICIÓN<br>ELECTRÓNICA DE CUENTAS<br>contraloria.cl | 5          |                    | 🛗 Proyectos 👻 | ♣ Transferencias ◄ | Rendiciones +           | O Consulte aqui                                |
| Inicio / Rendiciones / MIS RENDICIONES                                   |            |                    |               |                    |                         |                                                |
| Buscador de Rendiciones                                                  |            |                    |               |                    |                         |                                                |
| Año 2019                                                                 | Buscar por | actividades        |               |                    |                         |                                                |
| N° rendicion                                                             |            |                    |               |                    |                         |                                                |
|                                                                          |            | X Limpiar Q Buscar |               |                    |                         |                                                |

Enseguida, el Ministro de Fe para revisar la rendición de cuentas debe seleccionar el ícono "Expediente"

|                     |                                                                    |         |        |                               |                                                |                                                                  |                                  |                |                      |      |           | Orlando Fi<br>Rol: Minist | erro Pacheco<br>ro de fe - Mun | (MINISTRO_FE)<br>icipalidad de C | aorno 🛩       |
|---------------------|--------------------------------------------------------------------|---------|--------|-------------------------------|------------------------------------------------|------------------------------------------------------------------|----------------------------------|----------------|----------------------|------|-----------|---------------------------|--------------------------------|----------------------------------|---------------|
| SISREC              | SISREC, SISTEMA DE RENDICIÓN ELECTRÓNICA DE CUENTAS contraloría.cl |         |        |                               |                                                |                                                                  |                                  |                | rencias <del>-</del> | Rend | iciones = | Consulte et               | paí                            |                                  |               |
| Inicio / Rendicione | s / MIS                                                            | RENDICI | ONES   |                               |                                                |                                                                  |                                  |                |                      |      |           |                           |                                |                                  |               |
| Buscador de Rend    | ciones                                                             |         |        |                               |                                                |                                                                  |                                  |                |                      |      |           |                           |                                |                                  | -             |
| Año 2               | 019                                                                |         |        | Buscar                        | por                                            | 3400                                                             |                                  |                |                      |      |           |                           |                                |                                  |               |
| N*<br>rendicion     |                                                                    |         |        |                               |                                                |                                                                  |                                  |                |                      |      |           |                           |                                |                                  |               |
|                     |                                                                    |         |        |                               |                                                | × Liv                                                            | giar Q Buscar                    |                |                      |      |           |                           |                                |                                  |               |
| Resultados de la B  | üsqueda                                                            |         |        |                               |                                                |                                                                  |                                  |                |                      |      |           |                           |                                |                                  | -             |
|                     |                                                                    |         |        |                               |                                                |                                                                  |                                  |                |                      |      |           |                           |                                |                                  |               |
| Acciones            | rendld                                                             | proyld  | progld | Código<br>externo<br>proyecto | Nombre<br>programa O                           | Nombre<br>proyecto O                                             | Entidad otorgante                | N°<br>rendici- | Mex O                | A/10 | Tipe<br>O | Rendido                   | Aprobado                       | Observedo                        | Estado        |
|                     | 1093                                                               | 719     | 589    | Pray-3400                     | 3400<br>DEPORTES<br>PARA<br>ADULTOS<br>MAYORES | 3400<br>Actividades<br>Deportivas y<br>Dotación de<br>Implemento | Gobierno Regional<br>de Los Ríos |                | Septiembre           | 2019 | Mensus    | 0                         | ٥                              | ٥                                | En<br>borredi |

En la pantalla "Expediente de rendición", el usuario Ministro de Fe para revisar la documentación de las transacciones debe dirigirse a la pestaña "Listado de transacciones".

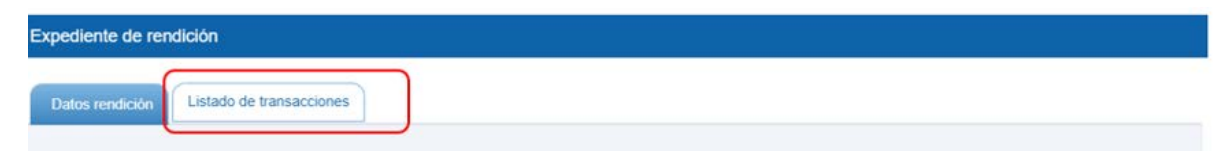

En la pestaña "Listado de transacciones" el Ministro de Fe puede revisar cada una de las transacciones que conforman el expediente de rendición, presionando el ícono de la lupa  $\bigcirc$ .

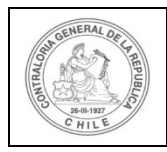

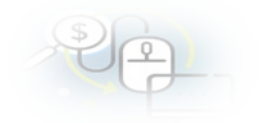

| Expedien  | te de rendició   | n                             |             |                 |                |                                        |                           |           |                   |                    |                |
|-----------|------------------|-------------------------------|-------------|-----------------|----------------|----------------------------------------|---------------------------|-----------|-------------------|--------------------|----------------|
| Datos rei | ndición Lista    | ado de <del>transacci</del> o | ones        |                 |                |                                        |                           |           |                   |                    |                |
| Monto     | a rendir 😡       | : 8.500.                      | 000         |                 | Nun            | nero de transa                         | cciones 😡                 | : 3       |                   |                    |                |
| Expe      | ortar            |                               |             |                 |                |                                        |                           |           |                   |                    |                |
| Accione   | es trasld        | trasldPadre                   | Nro.        | N*<br>documento | Fecha          | Tipo                                   | N°<br>comproban<br>egreso | Monto     | Monto<br>aprobado | Monto<br>observado | Estado         |
| Do        | 51685            |                               | 1           | 34004220        | 13/09/2019     | Boleta de<br>compra y<br>venta         | 200                       | 500.000   | o                 | 0                  | En<br>borrador |
| Pp        | 51686            |                               | 2           | 121212          | 30/09/2019     | Boleta de<br>honorarios<br>electrónica | 210                       | 3.000.000 | 0                 | 0                  | En<br>borrador |
| 20        | 51687            |                               | з           | 340078887       | 30/09/2019     | Factura<br>electronica                 | 230                       | 5.000.000 | 0                 | 0                  | En             |
|           |                  |                               | 1.14        | <4 3 re:        | sultados - pag | 1/1 +>                                 |                           |           |                   |                    |                |
| R         | Rendida observad | Ja Re                         | ndida corre | egida           | Elim           | inada                                  |                           |           |                   |                    |                |
|           |                  |                               |             |                 | (* 0           | errar                                  |                           |           |                   |                    |                |

El Ministro de Fe debe seleccionar el ícono "lupa"  $\bigcirc$  en cada transacción, se despliega la pantalla "Ver transacción" para que el pueda descargar la documentación digitalizada subida al SISREC, del comprobante de egreso y la que respalda el gasto con la finalidad que pueda cotejar tales antecedentes con los originales y luego, si no tiene observación debe presionar el botón "cerrar".

**Nota:** esta operación el Ministro de Fe la debe realizar para revisar cada una de las transacciones.

Utilizando el ícono "lupa" Q en cada transacción, se revisa cada una de las transacciones.

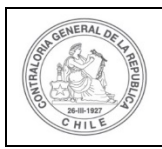

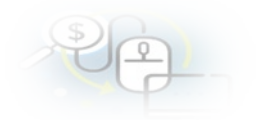

| lonto a rendir 🕥                        | 1    | 8.500.000                                    | Numero de<br>transacciones O | 1 | 3              |
|-----------------------------------------|------|----------------------------------------------|------------------------------|---|----------------|
| mprobante de egre                       | 150  |                                              |                              |   |                |
| lúmero 😜                                | 3    | 200                                          | Fecha 😡                      | - | 13/09/2019     |
| lonto 😜                                 | -    | 500.000                                      |                              |   |                |
| ocumentos del<br>omprobante de<br>greso |      | • 1_EGRESO_N*_200_\$_500.000_13_set          | p_2019.docx                  |   |                |
| ormación del docu                       | ment | 0                                            |                              |   |                |
| roveedor                                |      | EDICIONES LASTARRIA S.A. 76093128-4          |                              |   |                |
| ipo                                     | Ξ.   | Boleta de compra y venta                     | Número                       | 1 | 34004220       |
| echa                                    | ÷    | 13/09/2019                                   | Forma pago                   | 1 | Efectivo       |
| lonto a rendir                          | ĩ    | 508,000                                      | Monto<br>documento           | 1 | 500.000        |
| ipo gasto                               | i.   | Operación                                    | Nº transferencia             | ÷ | 1-03/06/2019 P |
| ubclasificación                         | ÷    | 24-03-100-001                                |                              |   |                |
| ocumentos de la<br>ransacción           | 14   | 2_BOLETA_COMPRA_VENTA_N*_4220                | _13_ago_2019.pdf             |   |                |
| servaciones gener                       | ales |                                              |                              |   |                |
| bservación                              |      | Rinde boleta de compraventa de pagos diarios | s.)                          |   |                |

En este caso, la boleta de compraventa se visualiza como parte de la documentación que respalda la transacción.

| EDICIONES LASTARRIA SA<br>IMPRENTA Y SERVICIOS GRÁFICOS<br>RUT Nº 76.093.128-4 |                     |                         |  |  |  |  |
|--------------------------------------------------------------------------------|---------------------|-------------------------|--|--|--|--|
| BO                                                                             | ETA DE COMPRA Y VEN | TAS                     |  |  |  |  |
|                                                                                |                     | N° 1874220              |  |  |  |  |
|                                                                                | FECHA               | : 13 DE AGOSTO DE 2019. |  |  |  |  |
| PINTUÉ N° 4467<br>TELÉFONO 2 5656565<br>OSORNO LOS RÍOS                        |                     |                         |  |  |  |  |
| CANTIDAD                                                                       | DETALLE             | PRECIO                  |  |  |  |  |
|                                                                                |                     |                         |  |  |  |  |
|                                                                                | TOTAL \$            | 500.000                 |  |  |  |  |

De la misma forma el Ministro de Fe, continua visualizando los demás documentos que respaldan la rendición de cuentas de tipo mensual.

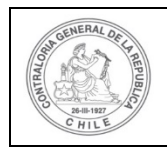

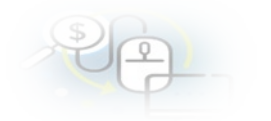

| lonto a rendir 😡                        | 1    | 8.500.000                                                  | Numero de<br>transacciones 😜 | ŝ    | 3              |
|-----------------------------------------|------|------------------------------------------------------------|------------------------------|------|----------------|
| mprobante de egre                       | 50   |                                                            |                              |      |                |
| lúmero 😐                                |      | 210                                                        | Fecha O                      | 11   | 30/09/2019     |
| lanta 🔍                                 | 1    | 3.000.000                                                  |                              |      |                |
| ocumentos del<br>omprobante de<br>greso | ÷    | <ul> <li>3_EGRESO_N*_210_\$_3.000.000_30_sep_20</li> </ul> | 19.docx                      |      |                |
| ormación del docu                       | ment | 0                                                          |                              | -    |                |
| roveedor                                | τ.   | PABLO LEANDRO SOLÍS MARTÍNEZ 9120498-3                     |                              |      |                |
| ipo                                     |      | Boleta de honorarios electrónica                           | Número                       | 2    | 121212         |
| acha                                    |      | 30/09/2019                                                 | Forma pago                   | 3    | Cheque         |
| lonto a rendir                          | 4    | 3.000.000                                                  | Monto<br>documento           | ÷    | 3.000.000      |
| ipo gasto                               | 2.1  | Personal                                                   | N° transferencia             | :    | 1-03/06/2019 P |
| ubclasificación                         | Ŧ    | 24-03-100-021                                              |                              |      |                |
| ocumentos de la<br>ransaccion           | ÷    | 4_BOL_HON_ELECTRONICA_N*_121212_PAI                        | BLO_SOLIS_5_3.000.000.p      | optx |                |
| servaciones gener.                      | ales |                                                            |                              |      |                |
| bservación                              | 3    | Rinde Boleta Electrónica por relatora de eventos           |                              |      |                |
| Itácora                                 |      |                                                            |                              |      |                |

En esta transacción, la documentación de respaldo corresponde a una boleta de honorarios.

| PABLO SOLÍS MARTÍNEZ<br>RUT 9.120.498-3<br>GIRO: PERIODISTA<br>LAS PARCELAS N° 206, DEPARTAMENTO 507, OSOF<br>TELEFONO 22222222                                                                                 | RNO              | BOLETA DE HONORARIOS<br>ELECTRONICA<br>Nº <b>121212</b> |
|----------------------------------------------------------------------------------------------------|------------------|---------------------------------------------------------|
| Señores (es): <b>MUNICIPALIDAD DE OSORNO - EJECUTOR</b><br>Domicilio : SAN FRANCISCO DE BORJA Nº 4.590                                                                                                    |                  | Fecha 30 de Septiembre 2019<br>RUT: <b>76.091.345-3</b> |
| Por asesoria profesional                                                                                                    |                  | \$2,000,000                                             |
| SERVICIOS DE RELETIORIA                                                                                                    | Total Honorarios | \$3.000.000                                             |
| Fecha/hora Emisión 30' 09, 2019<br>073800195917E288<br>Res. Ex. N° 83 de 30/08/2004<br>Verifique este documento en <u>www.sii.cl</u><br>El contribuyente emisor de esta boleta esta encargado de retener el 10% |                  | ,                                                       |

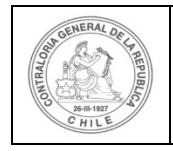

| 9 | 9 |  |
|---|---|--|
|   |   |  |

Luego, el Ministro de Fe continua revisando la documentación de la siguiente transacción.

| er transacción                             |           |                                                            |                              |      |                |
|--------------------------------------------|-----------|------------------------------------------------------------|------------------------------|------|----------------|
| Monto a rendir 🕥                           |           | 8.500.000                                                  | Numero de<br>transacciones 🛛 | ÷    | 3              |
| omprobante de egre                         | 50        |                                                            |                              |      |                |
| Número 😜                                   |           | 230                                                        | Fecha 😡                      | ÷.   | 30/09/2019     |
| Monto 😜                                    | 121       | 5.000.000                                                  |                              |      |                |
| Documentos del<br>Comprobante de<br>Egreso | ÷         | <ul> <li>5_EGRESO_N*_230_5_5.000.000_30_sep_2</li> </ul>   | 019.docx                     |      |                |
| formación del docu                         | ment      | ٥                                                          |                              |      |                |
| Proveedor                                  | 1         | LUIS VERGARA Y COMPANIA LTDA 78990200-3                    |                              |      |                |
| Tipo                                       |           | Factura electronica                                        | Número                       | 1    | 340078887      |
| Fecha                                      | 1         | 30/09/2019                                                 | Forma pago                   | τ    | Cheque         |
| Monto a rendir                             | •         | 5.000,000                                                  | Monto<br>documento           | 5    | 5.000.000      |
| Tipo gasto                                 | 2         | Personal                                                   | N° transferencia             |      | 1-03/06/2019 P |
| iubclasificación                           | -         | 24-03-100-021                                              |                              |      |                |
| Documentos de la<br>transaccion            | :         | <ul> <li>6_FACT_ELECTR_N*_78887_Luiks_Vorgara_3</li> </ul> | 0_sep_2019_\$_5.000.000.     | pptx |                |
| bservaciones gener<br>Observación          | ales<br>: | Rinde Factura Elect por servicios de publicidad y di       | usión en medios escritos     |      |                |
| Bitácora                                   |           |                                                            |                              |      | t              |
|                                            |           |                                                            | Cerrar                       |      |                |

En esta transacción, la documentación de respaldo corresponde a una Factura Electrónica.

| LUR                  | SVERGARA Y COMPAÑÍA LTDA.                                             | RUT 78.990.200-3<br>FACTURA ELECTRONICA                                                                                                |
|----------------------|-----------------------------------------------------------------------|----------------------------------------------------------------------------------------------------|
| AVENIE               | A BERNARDO O'HIGGINS Nº 100, Osomo<br>TELEFONO 02 3333333<br>Los Rios | N° 78887<br>SE - SANTIAGO ORIENTE                                                                                                    |
|                      |                                                                       |                                                                                                    |
|                      | Fecha :                                                               | 30 de septiembre de 201                                                                                                    |
| Señor (es) :         | MUNICIPALIDAD DE OSORNO                                               | RUT : 76.091.345-3                                                                                                    |
| Disconsider .        | SAN FRANCISCO DE BORJA NE 4.590                                       | E                                                                                                    |
| Direction :          | 050RN0 - 050                                                          | Pono :                                                                                                    |
| Ciudad :             | Comuna: Oso                                                           | Giro :                                                                                                    |
| Guias :              | 0.Compra:                                                             | Cond. de Pago :                                                                                                    |
| Carotidad            | DETAILE                                                               | Valor aos                                                                                                    |
|                      | Servicios de publici                                                  | Unitario 101<br>dad v difusión \$4.20                                                                                                  |
|                      | Servicios de publici<br>en medios escritos<br>septiembre: de 201      | Unitario (U)<br>dad y difusión \$4.20<br>en mes de<br>9                                                                                |
|                      | Servicios de publici<br>en medios escritos<br>septiembre de 201       | Unitario 101<br>dad y difusión \$4.20<br>en mes de<br>9                                                                                |
|                      | Servicios de publici<br>en medios escritos<br>septiembre de 201       | Monto Neto TOTAL \$4.20                                                                                                    |
|                      | Servicios de publici<br>en medios escritos<br>septiembre de 201       | Monto Neto<br>LV, A (19%)         TOTAL         \$4.20                                                                                 |
|                      | Servicios de publici<br>en medios escritos<br>septiembre de 203       | Monto Noto<br>IV A (19%)<br>TOTAL \$4.20<br>S<br>Monto Noto<br>IV A (19%)<br>Total a pagar \$ 5.00                                     |
| SON: CIR             | Servicios de publici<br>en medios escritos<br>septiembre de 203       | Monto Neto<br>LV A (19%)<br>Total a pagar \$ 5.00                                                                                      |
| SON:CIP<br>CARCELADO | Servicios de publici<br>en medios escritos<br>septiembre de 203       | Libeitario 100<br>dad y diffusión \$ 4.20<br>en mes de<br>B<br>Monto Neto<br>IV A (19%) TOTAL \$ 4.20<br>S 78<br>Total a pagar \$ 5.00 |
| SON: CIP             | CO MILLONES DE PESOS                                                  | Monto Neto<br>LV. A (19%)<br>TOTAL \$4.20<br>S 420<br>TOTAL \$4.20<br>S 78<br>Total a pager \$ 5.00<br>NETO 5<br>S 100                 |

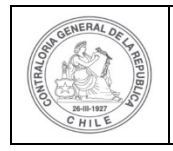

| \$ | 6 |  |
|----|---|--|
| 0  |   |  |

Luego, que el Ministro de Fe termina de revisar la documentación de respaldo de cada una de las transacción y determina rechazar el expediente de la rendición. El sistema le despliega un mensaje al Ministro de Fe, quien debe presionar el botón "Aceptar".

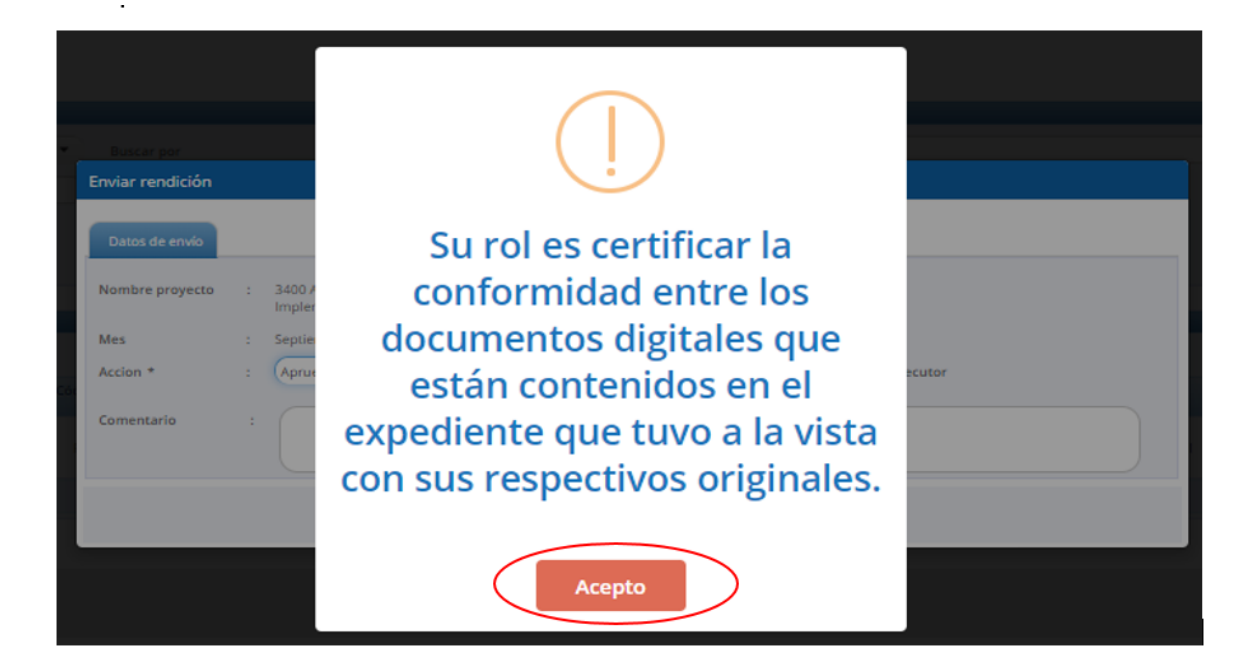

Dado lo anterior, el Ministro de Fe rechaza el expediente de la rendición, por lo que se devuelve por flujo al Analista Ejecutor, por existir una transacción con un respaldo ilegible.

| Enviar rendición |   |                                                                  |
|------------------|---|------------------------------------------------------------------|
| Datos de envío   |   |                                                                  |
| Nombre proyecto  | : | 3400 Actividades Deportivas y Dotación de<br>Implemento          |
| Mes              | : | Septiembre Año : 2019                                            |
| Accion *         | : | Rechaza Destino : Analista ejecutor                              |
| Comentario       | : | Rechaza autentificar de Boleta de Compraventa por estar ILEGIBLE |
|                  |   | X Cerrir C Enviar                                                |

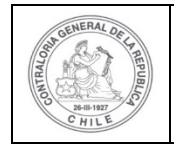

| \$ | ð |   |  |
|----|---|---|--|
| 0  | P | - |  |

La pantalla del menú de "Mis Rendiciones", del Ministro de Fe, se despliega el mensaje que da cuenta que la rendición fue enviada.

| SISRE                  | SISTEMA DE<br>ELECTRÓNIC<br>contraloria.c | RENDICIÓN<br>CA DE CUENTAS | H<br>M     |                    | 🛗 Proyectos 👻 | ♣ Transferencia | 1 | Rendición<br>La rendición fue enviada |
|------------------------|-------------------------------------------|----------------------------|------------|--------------------|---------------|-----------------|---|---------------------------------------|
| icio / Rendi           | ciones / MIS RENDIC                       | CIONES                     |            |                    |               |                 |   |                                       |
| Año<br>Nº<br>rendicion | 2019                                      |                            | Buscar por | 3400               |               |                 |   |                                       |
|                        |                                           |                            |            | X Limpiar Q Buscar |               |                 |   |                                       |
|                        |                                           |                            |            | -                  |               |                 |   |                                       |

Por su parte, el Analista Ejecutor de la Entidad Ejecutora para revisar la rendición de cuenta mensual devuelta por el Ministro de Fe, debe ingresar al SISREC tal como se señaló anteriormente con su respectivo rut y clave única<sup>4</sup> y dirigirse al menú "Mis rendiciones".

La rendición fue enviada

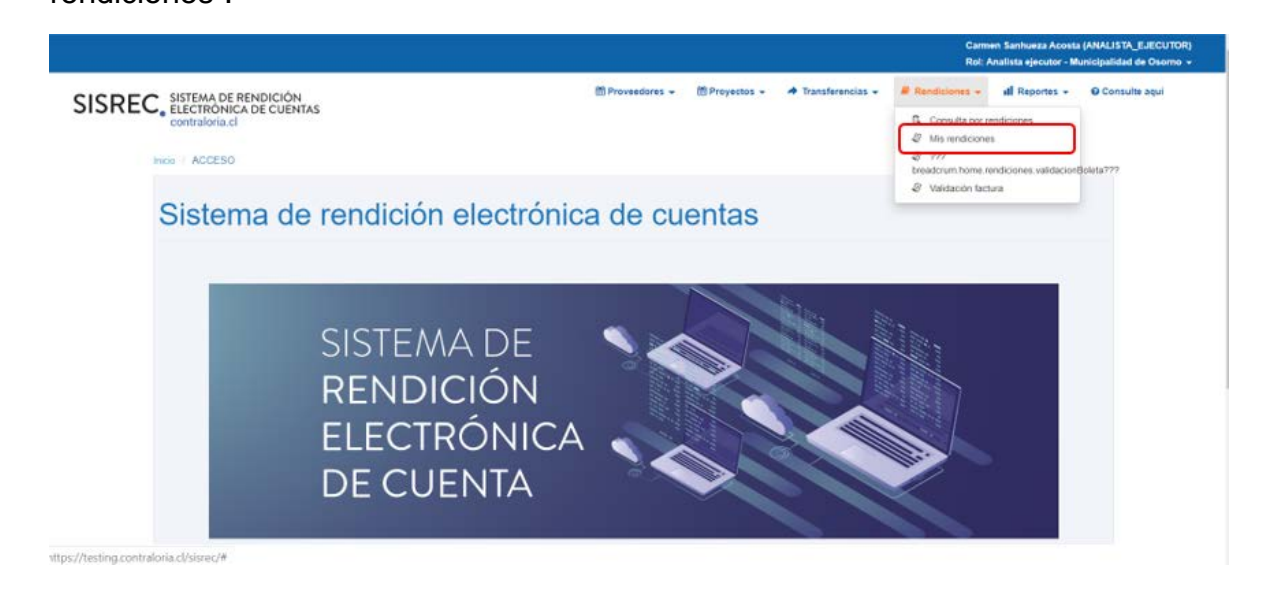

<sup>&</sup>lt;sup>4</sup> La clave única debe ser solicitada por cada funcionario público en el respectivo Servicio de Registro Civil y de Identificación.

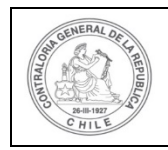

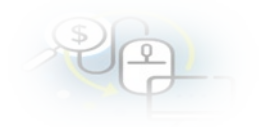

|                                                                          |                                                  | Carmen Sanhueza Acosta (ANALISTA_EJECUTOR)<br>Rol: Analista ejecutor - Municipalidad de Osorno 👻 |
|--------------------------------------------------------------------------|--------------------------------------------------|--------------------------------------------------------------------------------------------------|
| SISREC, SISTEMA DE RENDICIÓN<br>ELECTRÓNICA DE CUENTAS<br>contraloria.cl | 前 Proveedores 🗸 前 Proyectos 🗸 📌 Transferencias 👻 | Rendiciones - ul Reportes - O Consulte aqui                                                      |
| Inicio / Rendiciones / MIS RENDICIONES                                   |                                                  |                                                                                                  |
| Buscador de Renderiones                                                  |                                                  |                                                                                                  |
| Año 2019 Buscar por                                                      | actividades                                      |                                                                                                  |
| N° rendicion                                                             |                                                  |                                                                                                  |
|                                                                          | X Linger Q Buscar                                |                                                                                                  |

| Enseguida,  | el    | Analista  | Ejecutor  | para | revisar | la | rendición | de | cuentas | debe |
|-------------|-------|-----------|-----------|------|---------|----|-----------|----|---------|------|
| seleccionar | el ío | cono "Exp | ediente". |      |         |    |           |    |         |      |

|                                     |                                      |                              |               |                            |                                          |                                                               |                                  |                             |            |             |            | Orlar<br>Rol: / | ido Herro Pacheco<br>Inalista ejecutor - | (ANALISTA_EJE<br>Municipalidad d | cuitok)<br>le Osorno |
|-------------------------------------|--------------------------------------|------------------------------|---------------|----------------------------|------------------------------------------|---------------------------------------------------------------|----------------------------------|-----------------------------|------------|-------------|------------|-----------------|------------------------------------------|----------------------------------|----------------------|
| SISREC                              | SISTEMA D<br>ELECTRÓN<br>contraloria | E RENDIC<br>IICA DE CI<br>cl | IÓN<br>JENTAS |                            |                                          |                                                               | Proveedores •                    | • 🖄 Proy                    | ectos 👻 🔺  | Transferenc | ias - E    | Rendiciones +   | d Reportes -                             | () Consulta                      | i aqui               |
| io / Rendiciona<br>uncador de Renci | e / MIS REND                         | CONES                        |               |                            |                                          |                                                               |                                  |                             |            |             |            |                 |                                          |                                  |                      |
| Año                                 | 2019                                 |                              |               | Buscar po                  | r                                        | 3400                                                          |                                  |                             |            |             |            |                 |                                          |                                  |                      |
| N* rendicion                        |                                      |                              |               |                            |                                          |                                                               |                                  |                             |            |             |            |                 |                                          |                                  |                      |
| ensiltados de la R                  | increda                              |                              |               |                            |                                          | (***                                                          | mpiar Q Buscar                   |                             |            |             |            |                 |                                          |                                  |                      |
| O Nuevo                             | Exportar                             |                              |               |                            |                                          |                                                               |                                  |                             |            |             |            |                 |                                          |                                  |                      |
| Acciones                            | rendid                               | proyid                       | progid        | Código externo<br>proyecto | Nombre programa                          | Nombre proyecto                                               | Entidad otorgante                | N <sup>e</sup><br>rendición | Mes \$     | Año 🗘       | Tipo<br>\$ | Rendido         | Aprobado                                 | Observado                        | Estad                |
| <b>B</b> r #                        | 1093                                 | 719                          | 589           | Proy-3400                  | 3400 DEPORTES<br>PARA ADULTOS<br>MAYORES | 3400 Actividades<br>Deportivas y<br>Dotación de<br>Implemento | Gobierno Regional de Los<br>Ríos |                             | Septiembre | 2019        | Mensual    | 0               | 0                                        | 0                                | En<br>borrac         |

En la pantalla "Expediente de rendición", el usuario Analista Ejecutor para revisar las transacciones debe dirigirse a la pestaña "Listado de transacciones".

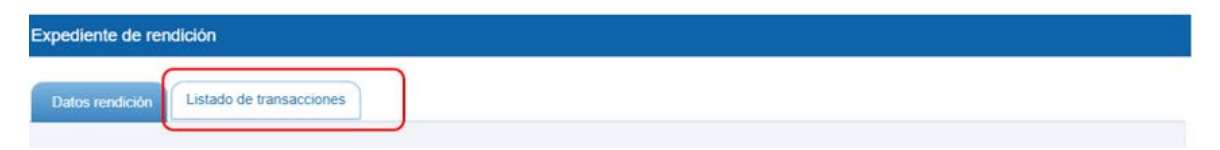

En la pestaña "Listado de transacciones", de la pantalla "Expediente de la rendición", En el "Expediente de Rendición" visualiza las transacciones incorporadas, el Analista Ejecutor puede revisar los comentarios realizados por el Ministro de Fe de cada una de las transacciones, presionando el ícono de comentarios.

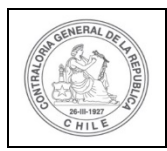

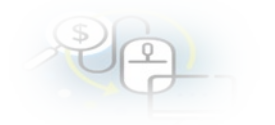

| Monto a re           | ndir 😡 | : 8.500.    | 000  |                 | Nun        | nero de transa                         | acciones 😡                | : 3       |                   |                    |               |
|----------------------|--------|-------------|------|-----------------|------------|----------------------------------------|---------------------------|-----------|-------------------|--------------------|---------------|
| 🔊 Exporta            | r)     |             |      |                 |            |                                        |                           |           |                   |                    |               |
| Acciones             | trasid | trasldPadre | Nro. | N°<br>documento | Fecha      | Tipo                                   | N°<br>comproban<br>egreso | Monto     | Monto<br>aprobado | Monto<br>observado | Estado        |
| ନ <u> </u>           | 51685  |             | 1    | 34004220        | 13/09/2019 | Boleta de<br>compra y<br>venta         | 200                       | 500.000   | o                 | o                  | En<br>borrado |
| ₽ <b>₽</b><br>∄©©    | 51686  |             | 2    | 121212          | 30/09/2019 | Boleta de<br>honorarios<br>electrónica | 210                       | 3.000.000 | o                 | o                  | En<br>borrado |
| ₽ <b>₽</b><br>2] © © | 51687  |             | з    | 340078887       | 30/09/2019 | Factura<br>electronica                 | 230                       | 5.000.000 | 0                 | 0                  | En<br>borrado |

Luego, en la pestaña "Datos rendición" de la pantalla "Expediente de la Rendición", el usuario Analista Ejecutor puede revisar en la bitácora el comentario de rechazo del expediente de rendición de cuentas realizado por el Ministro de Fe.

| Expediente de reno         | dició  | n                                             |                          |   |                               |
|----------------------------|--------|-----------------------------------------------|--------------------------|---|-------------------------------|
| Datos rendición            | List   | tado de transacciones                         |                          |   |                               |
| Rendición Nº               |        |                                               |                          |   |                               |
| Tipo                       | :      | Mensual                                       |                          |   |                               |
| Programa asociado          | 1      | 3400 DEPORTES PARA ADULTOS MAYORES            |                          |   |                               |
| Proyecto asociado          | :      | 3400 Actividades Deportivas y Dotación de In  | nplemento                |   |                               |
| Usuario Creación           | :      | Orlando Fierro Pacheco (Analista ejecutor - M | lunicipalidad de Osorno) |   |                               |
| Fecha Creación             | 5      | 26 de marzo de 2020                           |                          |   |                               |
| Código SISREC              | :      | 279-2019                                      | Otorgante                | : | Gobierno Regional de Los Ríos |
| Ejecutor                   | :      | Municipalidad de Osorno                       | Tipo                     | : | Público                       |
| Estado                     | :      | En borrador                                   | Período de<br>rendición  | : | Septiembre 2019               |
| Monto total<br>transferido | :      | 40.000.000                                    | Monto rendido            | : | 0                             |
| Monto Aprobado             | :      | 0                                             | Monto Observado          | : | 0                             |
| Monto total<br>asignado    | :      | 40.000.000                                    |                          |   |                               |
| Informes asociados         | s a la | rendicion                                     |                          |   | +                             |

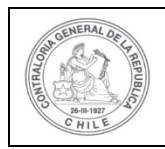

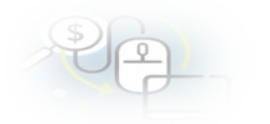

| Informes descartados de | la rendicion |                           |                                                    | ±                                                                                                    |
|-------------------------|--------------|---------------------------|----------------------------------------------------|----------------------------------------------------------------------------------------------------|
|                         |              |                           |                                                    |                                                                                                    |
|                         |              |                           |                                                    |                                                                                                    |
| Documentación complem   | nentaria     |                           |                                                    |                                                                                                    |
| Bitácora                |              |                           |                                                    |                                                                                                    |
| Exportar                |              |                           |                                                    |                                                                                                    |
| Fecha 🗢                 | Acción       | Usuario                   | Rol                                                | Comentario                                                                                                    |
| 26/03/2020 23:20:26     | Rechazada    | Orlando Fierro<br>Pacheco | Ministro de fe -<br>Municipalidad de<br>Osorno     | Se rechaza una rendición con el siguiente comentario:<br>Rechaza autentificar de Boleta de Compraventa por estar<br>ILEGIBLE |
| 26/03/2020 23:01:21     | Enviada      | Orlando Fierro<br>Pacheco | Encargado ejecutor -<br>Municipalidad de<br>Osorno | Se envía una rendición a Ministro de fe para revisión con el<br>siguiente comentario:                                        |
| 26/03/2020 22:57:47     | Aprobada     | Orlando Fierro<br>Pacheco | Ministro de fe -<br>Municipalidad de<br>Osorno     | Se aprueba una rendición con el siguiente comentario: Envío<br>para Autentificar Documentos de rendición.                    |
| 26/03/2020 22:39:32     | Envlada      | Orlando Fierro<br>Pacheco | Encargado ejecutor -<br>Municipalidad de<br>Osorno | Se envía una rendición a Ministro de fe para revisión con el<br>siguiente comentario:                                        |
| 26/03/2020 13:03:43     | Aprobada     | Orlando Fierro<br>Pacheco | Ministro de fe -<br>Municipalidad de<br>Osorno     | Se aprueba una rendición con el siguiente comentario: Envía<br>para AUTENTICACIÓN                                            |
|                         |              | ra da 7 resulta           | idos - pag 1/2 🗪                                   | ► 5 ▼                                                                                                    |
|                         |              |                           |                                                    |                                                                                                    |
|                         |              |                           |                                                    |                                                                                                    |
|                         |              |                           | x Cerrar                                           |                                                                                                    |

Dado lo anterior, el Analista Ejecutor resuelve eliminar la transaccion rechazada por el Ministro de Fe.

| lonto a rei | ndir 😡 | : 8.500.    | 000  |                             | Nun        | nero de transa                         | icciones 😡                | : 3       |                   |                    |               |
|-------------|--------|-------------|------|-----------------------------|------------|----------------------------------------|---------------------------|-----------|-------------------|--------------------|---------------|
| Exportar    | trasld | trasidPadre | Nro. | N <sup>o</sup><br>documento | Fecha      | Тіро                                   | Nº<br>comproban<br>egreso | Monto     | Monto<br>aprobado | Monto<br>observado | Estado        |
|             | 51685  |             | 1    | 34004220                    | 13/09/2019 | Boleta de<br>compra y<br>venta         | 200                       | 500.000   | o                 | 0                  | En<br>borrado |
|             | 51686  |             | 2    | 121212                      | 30/09/2019 | Boleta de<br>honorarios<br>electrónica | 210                       | 3.000.000 | 0                 | 0                  | En<br>borrado |
|             | 51687  |             | 3    | 340078887                   | 30/09/2019 | Factura                                | 230                       | 5.000.000 | o                 | 0                  | En<br>borrado |

Para eliminar una transacción el sistema le consulta al usuario si está seguro de eliminar la transacción, por lo que, si desea eliminarla debe presionar el botón "Si".

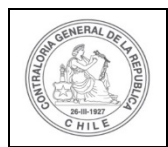

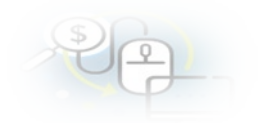

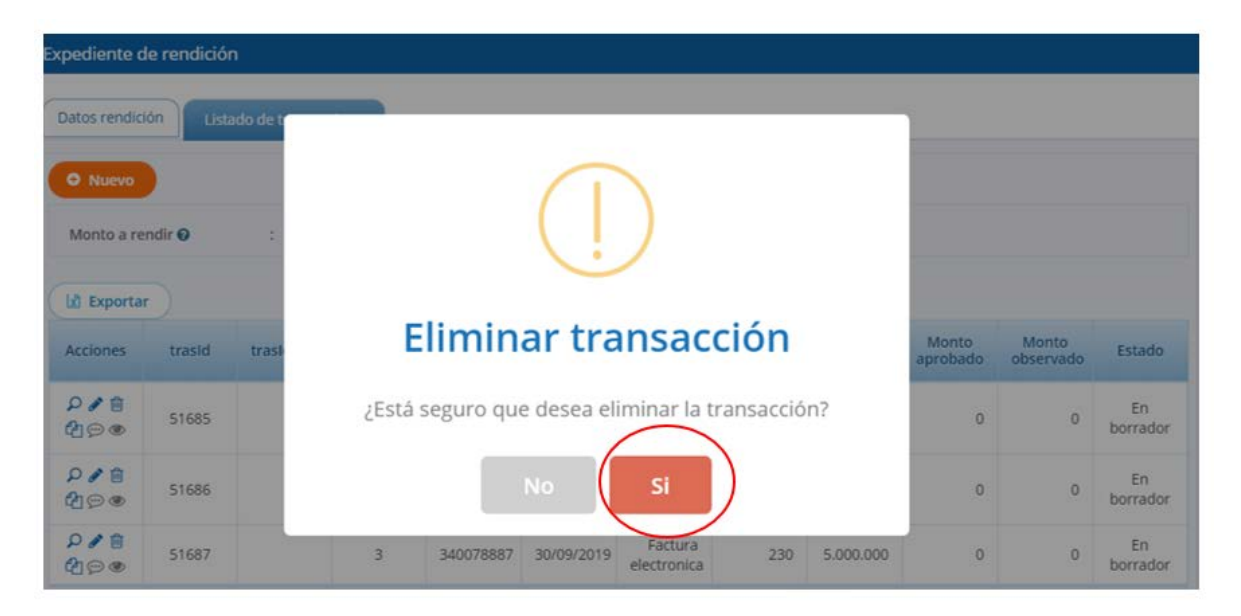

Después de eliminada por el usuario Analista Ejecutor la transacción observada por el Ministro de Fe, en la pantalla "Expediente de Rendición" da cuenta que la rendición de cuenta ahora se compone de solo 2 transacciones y luego presiona el botón "Cerrar"

| Monto a re   | ndir 😡 | : 8.000.0   | 000  |                 | Num        | nero de transa                         | icciones 😡                | : 2       |                   |                    |              |
|--------------|--------|-------------|------|-----------------|------------|----------------------------------------|---------------------------|-----------|-------------------|--------------------|--------------|
| Exportance   | trasld | trasidPadre | Nro. | N°<br>documento | Fecha      | Тіро                                   | N°<br>comproban<br>egreso | Monto     | Monto<br>aprobado | Monto<br>observado | Estado       |
| ନ∕ଶ<br>ଅୁ©®  | 51686  |             | 2    | 121212          | 30/09/2019 | Boleta de<br>honorarios<br>electrónica | 210                       | 3.000.000 | 0                 | ٥                  | En<br>borrad |
| ₽ / 8<br>7@® | 51687  |             | 3    | 340078887       | 30/09/2019 | Factura<br>electronica                 | 230                       | 5.000.000 | 0                 | 0                  | En<br>borrad |

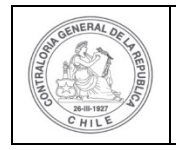

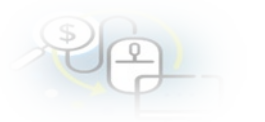

En la pantalla "Mis rendiciones", el usuario Analista Ejecutor debe presionar el icono para enviar la rendición de cuentas corregida al Ministro de Fe para su revisión.

|                          |                                      |                       |               |                            |                                          |                                                               |                                  |                 |            |             |         | Rolt /        | koa Herro Pacheo<br>knalista ejecutor - | Municipalidad ( | de Osorno     |
|--------------------------|--------------------------------------|-----------------------|---------------|----------------------------|------------------------------------------|---------------------------------------------------------------|----------------------------------|-----------------|------------|-------------|---------|---------------|-----------------------------------------|-----------------|---------------|
| SISREC                   | SISTEMA D<br>ELECTRON<br>contraloria | E RENDIC<br>NCA DE CI | IÓN<br>JENTAS |                            |                                          |                                                               | Proveedores                      | Proy            | ectos 🗸 🔺  | Transferenc | ias •   | Rendiciones - | ull Reportes •                          | O Consult       | e aqui        |
| cia / Rendicion          | ee / MIS REND                        | ICIONES               |               |                            |                                          |                                                               |                                  |                 |            |             |         |               |                                         |                 | 1             |
| Año                      | 2019                                 |                       |               | Buscar og                  | <i>.</i>                                 | (3400                                                         |                                  |                 |            |             |         |               |                                         |                 |               |
| N <sup>e</sup> rendicion |                                      |                       |               |                            |                                          |                                                               |                                  |                 |            |             |         |               |                                         |                 |               |
|                          |                                      |                       |               |                            |                                          |                                                               | mpiar Q Buscar                   |                 |            |             |         |               |                                         |                 |               |
| lesultados de la l       | Búsqueda                             |                       |               |                            |                                          |                                                               |                                  |                 |            |             |         |               |                                         |                 |               |
| 0 Nuevo                  | () Exportar                          |                       |               |                            |                                          |                                                               |                                  |                 |            |             |         |               |                                         |                 |               |
| Acciones                 | rendid                               | proyld                | progld        | Código externo<br>proyecto | Nombre programa                          | Nombre proyecto                                               | Entidad otorgante                | N*<br>rendición | Mes Q      | Año 🗘       | Tipo    | Rendido       | Aprobado                                | Observado       | Estado        |
|                          | 1093                                 | 719                   | 589           | Proy-3400                  | 3400 DEPORTES<br>PARA ADULTOS<br>MAYORES | 3400 Actividades<br>Deportivas y<br>Dotación de<br>Implemento | Gobierno Regional de Los<br>Rios |                 | Septiembre | 2019        | Mensual | 0             | 0                                       | 0               | En<br>borrade |

Se realiza el envío al Ministro de Fe, través del flujo del sistema, por lo que el Analista ejecutor debe presionar el botón "Enviar".

| Enviar rendición |   |                                                         |                        |                   |  |
|------------------|---|---------------------------------------------------------|------------------------|-------------------|--|
| Datos de envío   |   |                                                         |                        |                   |  |
| Nombre proyecto  | : | 3400 Actividades Deportivas y Dotación de<br>Implemento |                        |                   |  |
| Mes              | : | Septiembre                                              | Año                    | : 2019            |  |
| Destino *        | : | Ministro de fe                                          |                        |                   |  |
| Comentario       | : | Para Autentificar rendición Septiembre 2019             | (Nota; Eliminada Bolet | a de Compraventa) |  |
|                  |   | * 0                                                     | errar C Enviar         |                   |  |

El sistema notifica al Analista Ejecutor que la rendición de cuentas fue enviada al Ministro de Fe, por lo que desaparece de la bandeja de la pantalla "Mis rendiciones".

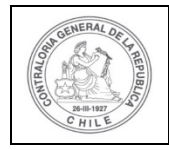

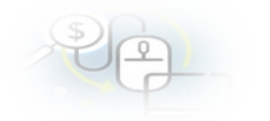

|                             |                                      |                                         |                 |               |                    | Orland   | IO FIERTO Pacheco (ANALISTA_EJECUTOR)<br>Rendición |
|-----------------------------|--------------------------------------|-----------------------------------------|-----------------|---------------|--------------------|----------|----------------------------------------------------|
| SISRI                       | EC. SISTEMA<br>ELECTRÓ<br>contralori | DE RENDICIÓN<br>NICA DE CUENTAS<br>a.cl | 🛱 Proveedores 👻 | 🛗 Proyectos 👻 | ✦ Transferencias ◄ | Rendicio | La rendición fue enviada                           |
| nicio / Rend<br>Buscador de | liciones / MIS REN<br>Rendiciones    | IDICIONES                               |                 |               |                    |          | -                                                  |
| Año                         | 2019                                 | Bus                                     | car por         | 3400          |                    |          |                                                    |
| N°<br>rendicion             |                                      |                                         |                 |               | _                  |          |                                                    |
|                             |                                      |                                         |                 | × Limpiar     | Q Buscar           |          |                                                    |

Nuevamente, el Ministro de Fe en la pantalla "Mis rendiciones", debe seleccionar el "año", en "Buscar por" colocar el nombre del proyecto y seleccionar el botón "Buscar".

|                 |                                                                          |         |            |                    |  |  | Carmen Sanhueza Acc<br>Rol: Ministro de fe - M | esta (MINISTRO_FE)<br>unicipalidad de Osorno 👻 |  |  |
|-----------------|--------------------------------------------------------------------------|---------|------------|--------------------|--|--|------------------------------------------------|------------------------------------------------|--|--|
| SISRE(          | SISREC, SISTEMA DE RENDICIÓN<br>ELECTRONICA DE CUENTAS<br>contraloria.cl |         |            |                    |  |  |                                                |                                                |  |  |
| Busender de Der | diciones                                                                 |         |            |                    |  |  |                                                | -                                              |  |  |
| Año             | 2019                                                                     | $\odot$ | Buscar por | actividadea        |  |  |                                                |                                                |  |  |
| N° rendicion    |                                                                          |         |            |                    |  |  |                                                |                                                |  |  |
|                 |                                                                          |         |            | x Limplar Q Buscar |  |  |                                                |                                                |  |  |

Enseguida, el Ministro de Fe para revisar la rendición de cuentas debe seleccionar el ícono "Expediente"

|                    |                                      |                               |               |                            |                                          |                                                               |                                  |                             |            |            |         |             | Orlando Fierro Pac<br>Rol: Ministro de fe | neco (MINISTRO <u>.</u><br>Municipalidad o | FE)<br>le Osomo 🔻 |
|--------------------|--------------------------------------|-------------------------------|---------------|----------------------------|------------------------------------------|---------------------------------------------------------------|----------------------------------|-----------------------------|------------|------------|---------|-------------|-------------------------------------------|--------------------------------------------|-------------------|
| SISREC             | SISTEMA D<br>ELECTRON<br>contraloria | E RENDIC<br>IICA DE CI<br>ICI | IÔN<br>JENTAS |                            |                                          |                                                               |                                  |                             |            | royectos • | A Trans | ferencias • | Rendiciones -                             | O Consulta                                 | e aquí            |
| Inicia / Rendicion | Nes / MIS RENO                       | CONES                         |               |                            |                                          |                                                               |                                  |                             |            |            |         |             |                                           |                                            |                   |
| Buscador de Reno   | áciones                              |                               |               |                            |                                          |                                                               |                                  |                             |            |            |         |             |                                           |                                            |                   |
| Año                | 2019 Euscar por                      |                               | 3400          |                            |                                          |                                                               |                                  |                             |            |            |         |             |                                           |                                            |                   |
| N* rendicion       |                                      |                               |               |                            |                                          |                                                               |                                  |                             |            |            |         |             |                                           |                                            |                   |
|                    |                                      |                               |               |                            |                                          | <b>(</b> *u                                                   | mpiar Q Boscar                   |                             |            |            |         |             |                                           |                                            |                   |
| Resultados de la l | Búsqueda                             |                               |               |                            |                                          |                                                               |                                  |                             |            |            |         |             |                                           |                                            | 1                 |
| ( Exportar         |                                      |                               |               |                            |                                          |                                                               |                                  |                             |            |            |         |             |                                           |                                            |                   |
| Acciones           | rendid                               | proyld                        | progld        | Código externo<br>proyecto | Nombre programa                          | Nombre proyecto                                               | Entidad otorgante                | N <sup>4</sup><br>rendición | Mes Q      | Año O      | Tipo    | Rendido     | Aprobado                                  | Observado                                  | Estado            |
| C                  | 1093                                 | 719                           | 589           | Proy-3400                  | 3400 DEPORTES<br>PARA ADULTOS<br>MAYORES | 3400 Actividades<br>Deportivas y<br>Dotación de<br>Implemento | Gobierro Regional de Los<br>Ríos |                             | Septiembre | 2019       | Mensual | 0           | 0                                         | 0                                          | En<br>borrador    |

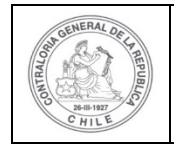

En la pantalla "Expediente de rendición", el usuario Ministro de Fe para revisar el expediente de la rendición debe dirigirse a la pestaña "Listado de transacciones".

| Expediente de reno | dición                   |  |  |
|--------------------|--------------------------|--|--|
| Datos rendición    | Listado de transacciones |  |  |

En la pestaña "Listado de transacciones", el Ministro de Fe puede revisar cada una de las transacciones, presionando el ícono de la lupa , cabe señalar que ahora son 2 las transacciones, ya que el Analista Ejecutor eliminó la transación observada por el Ministro de Fe, presionando el ícono de la lupa tiene la opción de visualizar nuevamente cada uno de los documentos.

| Monto a re | ndir O | : 8.000.    | 000  |                 | Nun        | nero de trans                          | acciones 😡                | : 2       |                   |                    |               |
|------------|--------|-------------|------|-----------------|------------|----------------------------------------|---------------------------|-----------|-------------------|--------------------|---------------|
| Acciones   | trasld | trasidPadre | Nro. | N°<br>documento | Fecha      | Тіро                                   | N°<br>comproban<br>egreso | Monto     | Monto<br>aprobado | Monto<br>observado | Estado        |
| Ø          | 51686  |             | 2    | 121212          | 30/09/2019 | Boleta de<br>honorarios<br>electrónica | 210                       | 3.000.000 | 0                 | o                  | En<br>borrado |
| Po         | 51687  |             | 3    | 340078887       | 30/09/2019 | Factura<br>electronica                 | 230                       | 5.000.000 | 0                 | o                  | En<br>borrado |

Dado lo anterior, el Ministro de Fe autentifica la rendición presentada por lo que presiona el botón "enviar", el sistema le despliega un mensaje, el Ministro de Fe debe presionar el botón "Aceptar".

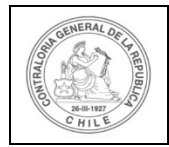

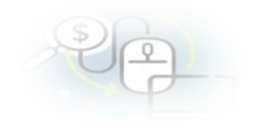

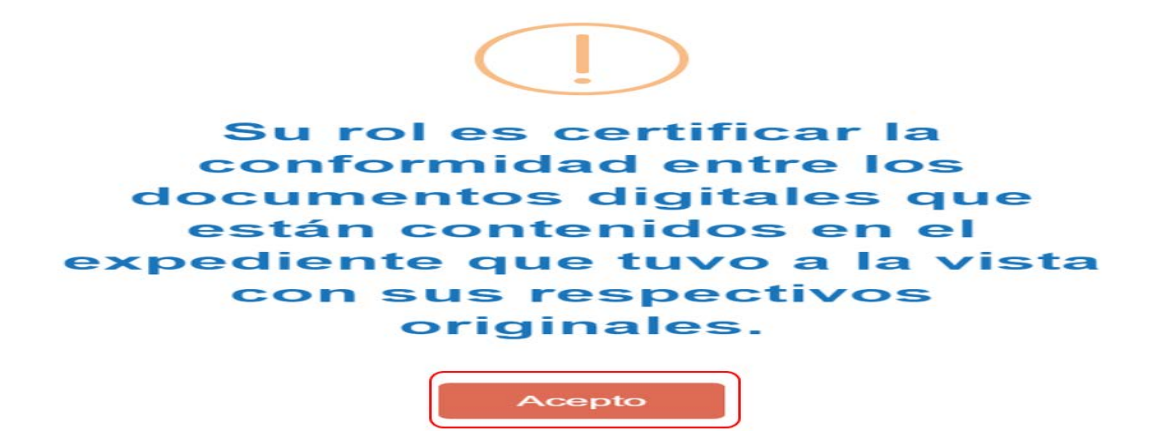

Seguidamente, el Ministro de Fe procede aprobar la rendición de cuenta y la envía por flujo al Encargado Ejecutor para su revisión y aprobación.

| Enviar rendición |   |                                                         |          |   |                    |  |
|------------------|---|---------------------------------------------------------|----------|---|--------------------|--|
| Datos de envío   |   |                                                         |          |   |                    |  |
| Nombre proyecto  | 1 | 3400 Actividades Deportivas y Dotación de<br>Implemento |          |   |                    |  |
| Mes              | 4 | Septiembre                                              | Año      | : | 2019               |  |
| Accion *         | - | (Aprueba                                                | Destino  | : | Encargado ejecutor |  |
| Comentario       | : | Rendición Septiembre aprobada                           |          |   |                    |  |
|                  |   | × Cerrar                                                | C Enviar | > |                    |  |

El sistema notifica al Ministro de Fe que la rendición de cuentas fue enviada al Encargado Ejecutor, por lo que desaparece de la bandeja de la pantalla "Mis rendiciones".

|                                 |                                                  |                           |            | Columba Planta Packages (MINISTRO JC) |
|---------------------------------|--------------------------------------------------|---------------------------|------------|---------------------------------------|
| SISRE                           | EC, SISTEMA DE F<br>ELECTRÓNIC<br>contraloria.cl | RENDICIÓN<br>A DE CUENTAS | l.         | 🛍 Proyectos 👻 🏕 Transferen (a         |
| Inicio / Rendi<br>Buscador de F | ciones / MIS RENDICI<br>Rendiciones              | ONES                      |            | (=                                    |
| Año                             | (2019                                            | (•)                       | Buscar por | 3400                                  |
| N*<br>rendicion                 |                                                  |                           |            |                                       |
|                                 |                                                  |                           |            | X Limpiar Q Buscar                    |

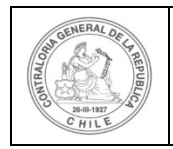

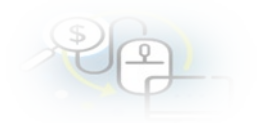

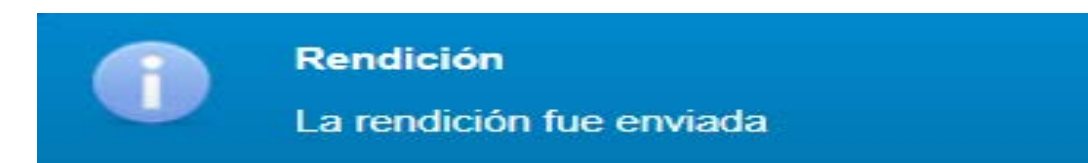